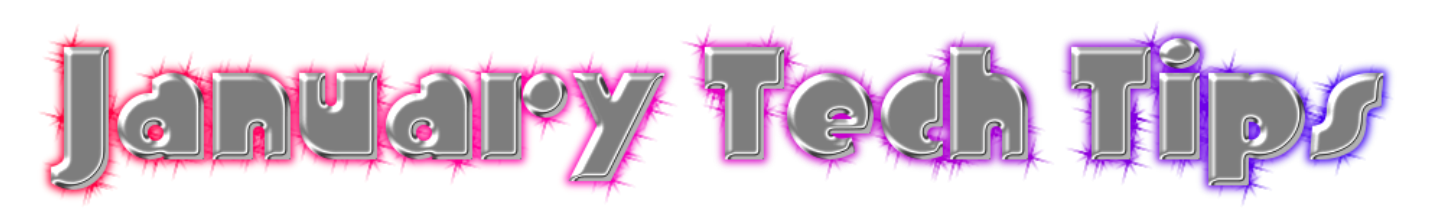

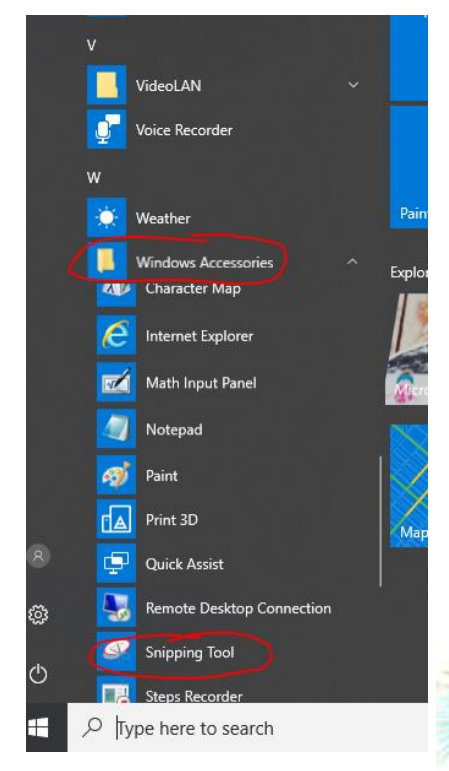

Cortana busted? Here is where you find your Snipping tool:

Click on the Start Windows Button, select W or scroll down to "Windows Accessories". Inside that folder you will find the Snipping tool.

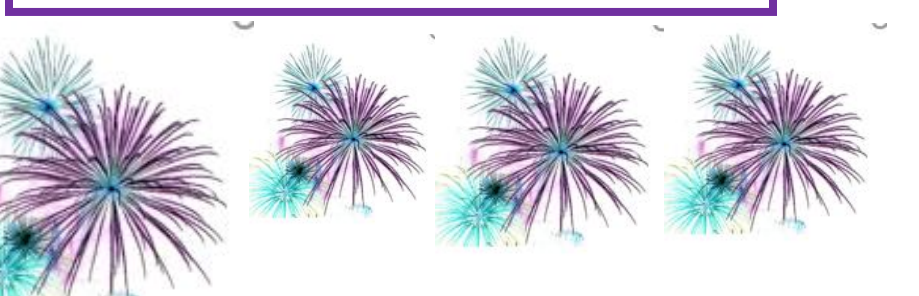

Select screens

## PowerSchool New LIVE IEP and 504 updates in PowerSchool SIS (Student Data/Attendance)

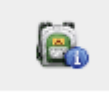

you will find a

"Special Education/ 504"

new student screen called

Under the Backpack

That has a live update from the IEP Software of all the documents enabled for each student.

If no IEP or 504 is available, you will see the message "No Documents Available"

| Select screens                 | 1 |
|--------------------------------|---|
| 504 Information                |   |
|                                |   |
| Cumulative Grade Information   |   |
| Custom Report Card Preferences |   |
| Demographics                   |   |
| Early Warning Dashboard        |   |
| Graduation Plan Progress       |   |
| Meeting Attendance             |   |
| Net Access Summary             |   |
| Print A Report                 |   |
| Quick Lookup                   |   |
| Realtime IEP                   |   |
| Recommendations                |   |
| Schedule                       |   |
| Special Education / 504        |   |
| Standards Based Report Card    |   |
| Student Photo                  |   |
| Submit Log Entry               |   |
| Teacher Comments               | • |
| U U                            | _ |